Users are managed in CAREWare in the Provider User Manager. Users have access to CAREWare based on the permissions set for their user account. Permissions are granted individually or by granting access to permission groups. Users have access to providers in CAREWare by assigning providers and granting permissions for that user for that provider.

To add a new user to CAREWare:

- 1. Click Administrative Options.
- 2. Click Provider User Manager.
- 3. Click Manage Users.
- 4. Click New User.
- 5. Enter the user's information.
- 6. Click Save.

Users will enter the Username/Login ID at the login screen for CAREWare. The option to *Force Password Reset on first login* will prompt users to enter their own passwords after they attempt to log in using the temporary password entered on the *New User* screen.

| Administrative Options > Provider Us    | er Manager > Manage Users > New User |
|-----------------------------------------|--------------------------------------|
| Save Back                               |                                      |
| New User                                |                                      |
| Username / Login ID:                    |                                      |
| First Name:                             |                                      |
| Last Name:                              |                                      |
| Phone:                                  |                                      |
| Email:                                  |                                      |
|                                         |                                      |
| Password:                               |                                      |
|                                         |                                      |
| Repeat Password:                        |                                      |
|                                         |                                      |
| Title:                                  |                                      |
| Force Password Reset on first<br>login: |                                      |

Once a user has been added, providers need to be assigned to the user.

- 1. Click Assign Providers.
- 2. Check each provider to be assigned.
- 3. Click Save.

| Administrative Op | tions > Provider User Manager > Manage Users > | KEVIN > Assign Providers for User: KEVIN |
|-------------------|------------------------------------------------|------------------------------------------|
| Save Back F       | Print or Export                                |                                          |
| Assign P          | Providers for User: KEVIN                      | l                                        |
| Search: c         |                                                |                                          |
| Select            | Provider Name                                  |                                          |
|                   | California Domain                              |                                          |
|                   | Central Administration                         |                                          |
| •                 | Kevin's Clinic                                 |                                          |
|                   | Ryan White AIDS Care and Treatment Clinic      |                                          |
|                   | CM Test Prv A                                  |                                          |
|                   | CM Test Prv B                                  |                                          |
|                   |                                                |                                          |

Permissions are granted for the user in each provider assigned. The easiest way to grant permissions to a user is to grant access to a user group.

If the user is a Central Administration user, grant permissions in *Manage Permissions*.

- 1. Click Manage Permissions.
- 2. Click Assign User Groups.
- 3. Click the checkbox for the User Group Name.
- 4. Click Save.

| Admini | istrative | Options > Provider User Manager > Manage Providers > Kevin s Clinic > Manage Users > KEVIN > Permissions for User: KEVIN > Assign User Groups |
|--------|-----------|----------------------------------------------------------------------------------------------------|
| Save   | Back      | Print or Export                                                                                                    |
|        |           |                                                                                                    |

## Assign User Groups

| Search:              |          |
|----------------------|----------|
| User Group Name      | Select   |
| Read-only            | <b>e</b> |
| NO MASKED USER GROUP |          |

If the user needs permissions for another provider:

- 1. Click Administrative Options.
- 2. Click Provider User Manager.
- 3. Click Manage Providers.
- 4. Click the provider to highlight it.
- 5. Click Manage.
- 6. Click Manage Users.
- 7. Click the Username to highlight it.
- 8. Click Manage.
- 9. Click Manage Permissions.
- 10. Click Assign User Groups.
- 11. Click the checkbox to select the User Group Name.
- 12. Click Save.

Once the user has been added, the user account can be managed by clicking *Manage Users*, selecting the user, and clicking *Manage User*.

| Administrative Options > Provider User Manager > Manage Users > KELP |                                                                                              |  |  |  |  |
|----------------------------------------------------------------------|----------------------------------------------------------------------------------------------|--|--|--|--|
| Back                                                                 | Back                                                                                         |  |  |  |  |
| ®KELP                                                                |                                                                                              |  |  |  |  |
| User Info                                                            | kate kelp (KELP)                                                                             |  |  |  |  |
| Assign Providers                                                     | Central Administration                                                                       |  |  |  |  |
| Assign Provider Groups                                               | No provider user groups assigned                                                             |  |  |  |  |
| Manage Permissions                                                   | 2 / 254 permissions granted                                                                  |  |  |  |  |
| Locked Providers                                                     | User locked out of 0 / 1 providers                                                           |  |  |  |  |
| Change Password                                                      | User password last updated on 10/2/2019 12:45 PM                                             |  |  |  |  |
| Change Username                                                      | Change this user's Username                                                                  |  |  |  |  |
| Change OIDC Matching Values                                          | OpenID Connect is not enabled                                                                |  |  |  |  |
| Reset Security Challenges                                            | User needs to set up security challenges upon login                                          |  |  |  |  |
| Undo Password Lockout                                                | Not Locked Out                                                                               |  |  |  |  |
| Reset Internal 2 Factor Key                                          | Server is not set up for 2 factor auth                                                       |  |  |  |  |
| Manage Report Field Restrictions                                     | Custom report field restrictions in effect: 0. Custom report restriction groups in effect: 0 |  |  |  |  |
| User Notices                                                         | View acknowledged user notices                                                               |  |  |  |  |

**User Info** – Update the user's contact information, including the email address used for the password reset manager.

| Administrative Options > Provider User Manager > Manage Users > KEVIN > User Info<br>Edit Back<br>User Info<br>Username/Login ID: KEVIN<br>First Name: Kevin<br>Last Name: Ricciardo<br>Phone:<br>Email:<br>Title: |                          |                         |                |         |           |
|----------------------------------------------------------------------------------------------------|--------------------------|-------------------------|----------------|---------|-----------|
| Edit Back User Info Username/Login ID: KEVIN First Name: Kevin Last Name: Ricciardo Phone: Email: Title: Special Dietary Needs:                                                                                    | Administrative Options > | Provider User Manager > | Manage Users > | KEVIN > | User Info |
| Username/Login ID: KEVIN<br>First Name: Kevin<br>Last Name: Ricciardo<br>Phone:<br>Email:<br>Title:                                                                                                    | Edit Back                |                         |                |         |           |
| Username/Login ID: KEVIN<br>First Name: Kevin<br>Last Name: Ricciardo<br>Phone:<br>Email:<br>Title:<br>Special Dietary Needs:                                                                                      | User Info                |                         |                |         |           |
| First Name:       Kevin         Last Name:       Ricciardo         Phone:                                                                                                    | Username/Login ID:       | KEVIN                   |                |         |           |
| Last Name: Ricciardo Phone: Email: Title: Special Dietary Needs:                                                                                                    | First Name:              | Kevin                   |                |         |           |
| Phone:                                                                                                    | Last Name:               | Ricciardo               |                |         |           |
| Email:<br>Title:<br>Special Dietary Needs:                                                                                                    | Phone:                   |                         |                |         |           |
| Title: Special Dietary Needs:                                                                                                    | Email:                   |                         |                |         |           |
| Special Dietary Needs:                                                                                                    | Title:                   |                         |                |         |           |
|                                                                                                    | Special Dietary Needs:   |                         |                |         |           |

**Assign Providers** – Grant access to providers prior to setting permission for that user for those providers.

| Administrative O | ptions > Provider User Manager > Manage Users > | KEVIN > Assign Providers for User: KEVIN |  |  |  |  |
|------------------|-------------------------------------------------|------------------------------------------|--|--|--|--|
| Save Back        | Print or Export                                 |                                          |  |  |  |  |
| Assign           | Assign Providers for User: KEVIN                |                                          |  |  |  |  |
| Search:          |                                                 |                                          |  |  |  |  |
| Select           | Provider Name                                   |                                          |  |  |  |  |
|                  | Test3                                           |                                          |  |  |  |  |
|                  | State ADAP Program                              |                                          |  |  |  |  |
|                  | Ryan White AIDS Care and Treatment Clinic       |                                          |  |  |  |  |
|                  | Kevin's Clinic                                  |                                          |  |  |  |  |
|                  | Johns AIDS Services                             |                                          |  |  |  |  |
|                  |                                                 |                                          |  |  |  |  |

**Assign Provider Groups** – Grant permissions to the user by assigning group permissions by provider.

| Administrative Options > Provider User Man | nager > Manage Users > KEVIN > Assign Provider Groups for USER: KEVIN |
|--------------------------------------------|-----------------------------------------------------------------------|
| Assign Providers Add Group (All Provider   | rs) Remove Group (All Providers) Back Print or Export                 |
| Assign Provider Grou                       | ps for USER: KEVIN                                                    |
| Search:                                    |                                                                       |
| User Group Name                            | Number Providers                                                      |
| 39573957                                   | 0                                                                     |
| ADAP Template                              | 0                                                                     |
| ADAP Template 1                            | 0                                                                     |
| All Permissions                            | 0                                                                     |
| Beta Testers                               | 8                                                                     |
| Ext. Menu Links                            | 0                                                                     |

## Manage Permissions – Permissions can be set for this provider by user group or individually.

| Administrative Options > Provider User Manager > Manage Users > KEVIN > Manage Permissions for User: KEVIN |                      |                     |                    |                   |      |  |
|----------------------------------------------------------------------------------------------------|----------------------|---------------------|--------------------|-------------------|------|--|
| Assign User Groups Gra                                                                                     | nt Individual Permis | sion Revoke Indiv   | vidual Permission  | Back Print or Ex  | port |  |
| Manage Permissions for User: KEVIN                                                                         |                      |                     |                    |                   |      |  |
| Search:                                                                                                    |                      |                     |                    |                   |      |  |
| Permission                                                                                                 | Final Permission S   | Granted by Group    | Granted Individual | Permission Catego |      |  |
| View ADAP Enrollment Record                                                                                | Granted              | Yes (Central Permis | Yes                | ADAP              |      |  |
| Find/View Client                                                                                           | Granted              | Yes (Central Permis | Yes                | Client            |      |  |
| Unduplicate URN                                                                                            | Granted              | Yes (Central Permis | Yes                | Client            |      |  |
| View Change Log                                                                                            | Granted              | Yes (Central Permis | Yes                | Client            |      |  |
| View Address/Phone                                                                                         | Granted              | Yes (Central Permis | Yes                | Demographics      |      |  |

Locked Providers – Revoke access to a provider without denying permissions for that provider.

**Change Password** – Reset the user's password here. The user can enter his or her own password after successfully logging in with the new password by checking *Force Password Reset*.

| Administrative Options > F | Provider User Manager > Manage Users > KEVIN > KEVIN |
|----------------------------|------------------------------------------------------|
| Change Password Can        | cel                                                  |
| Change Pase                | sword                                                |
| User:                      | KEVIN                                                |
| New Password:              |                                                      |
| Repeat Password:           |                                                      |
| Force Password Reset:      |                                                      |

**Change User Name** – Change the user's name here. New users should get their own account rather than allowing a new staff member to use an old staff member's account by changing the user name. Any data entry from the previous staff using this account is recorded in the logs in CAREWare. Having staff share the same account would make auditing changes in CAREWare difficult to track.

| Administrative Opti | ons > Provider User Mana | ager > Manage Users > KEVIN > KEVIN |
|---------------------|--------------------------|-------------------------------------|
| Change Username     | Cancel                   |                                     |
| Change l            | Jsername                 |                                     |
| User:               | KEVIN                    |                                     |
| New UserName:       |                          |                                     |
|                     |                          |                                     |

**Change OIDC Matching Values** – The alias is an ID that users set up for single login applications. **Reset Security Questions** – If a user answers security questions incorrectly, most of the buttons in the main menu will be grayed out until the security questions are reset here.

**Undo Password Lockout** – If a user is locked out due to entering his or her password incorrectly, he or she can be unlocked here.

**Reset Internal 2 Factor Key** – This may resolve issues with Two Factor Authentication connections.

**Manage Report Field Restrictions** – Restrictions can be set for results in reports, limiting the data a user can see or export.

| Administrative Options > | Provider User Manager > | Manage Users > | KELP > | Report Field Restrictions for User: KELP |
|--------------------------|-------------------------|----------------|--------|------------------------------------------|
|                          |                         |                |        |                                          |

Manage Restrictions Back Print or Export

## Report Field Restrictions for User: KELP

| Search:                   |
|---------------------------|
| Report Field Restrictions |
| Address                   |
| City                      |
| County                    |
| DOB                       |
| First Name                |
| Last Name                 |
| Middle Name               |
| Name                      |
| Phone                     |
| State                     |
| URN                       |
| Zip                       |

**User Notices** – Lists user noticies and the date the user acknowledged the notice.

| Administrative Options > Provider User Manager > Manage Users > KELP > Ackonwledged User Notices |        |                 |    |  |  |  |
|--------------------------------------------------------------------------------------------------|--------|-----------------|----|--|--|--|
| Back Print or E                                                                                  | xport  |                 |    |  |  |  |
| Ackonwledged User Notices                                                                        |        |                 |    |  |  |  |
| Search:                                                                                          |        |                 |    |  |  |  |
| Code                                                                                             | Text   | Date Acknowledg | je |  |  |  |
| e61d                                                                                             | Notice | 10/18/2019      |    |  |  |  |